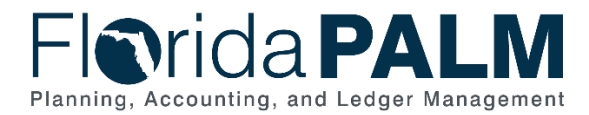

# Writing A Simple Query Job Aid

User Role(s): Agency Query Writer DFS Query Writer Last Updated: 03/09/2023

# Overview

Query Writers can create or modify queries to extract Florida PALM data using the Query Manager tool. This tool allows Query Writers to develop, run, and schedule queries to various formats (e.g., xls, pdf, html and txt/rtf) without writing a Structured Query Language (SQL) statement. In order to create a query, you should understand the data record that holds the data you wish to extract. Use the "Florida PALM Data Dictionary" to see a list of commonly used tables, which are referred to as records in Florida PALM. A simple query uses a single record when creating the query.

Before creating a new query, you may wish to search for an existing report or query to use or identify a query to modify to meet your unique needs. Formatted reports and public queries, including navigational information in Florida PALM, can be found in the Reports Catalog on the Solution page of the Florida PALM website. View the *Running a Query* course in the *PALM TECH* – *Florida PALM Overviews* Learning Path in the People First Learning Management System to learn how to search for an existing query.

# How to Create a Simple Query

- 1. Log into Florida PALM.
- 2. Navigate to the Query Manager page.
  - a. Path: NavBar > Menu > Reporting Tools > Query > Query Manager
- 3. Click the Create New Query link.

| Favorites 🔻 Main Menu 🔻                       | > My Homepage                              | > Query Manager                                      |                |
|-----------------------------------------------|--------------------------------------------|------------------------------------------------------|----------------|
| Florida <b>PA</b>                             | LM                                         |                                                      |                |
| Query Manager                                 |                                            |                                                      |                |
| Enter any information you ha<br>Find an Exist | ve and click Search,<br>ing Query Create I | L <u>eave</u> fields blank for a list o<br>New Query | of all values. |
| *Search By                                    | Query Name                                 | ✓ begins with                                        | l              |
| Search                                        | vanced Search                              |                                                      |                |

Figure 1: The Query Manager page

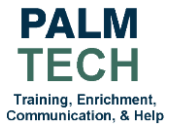

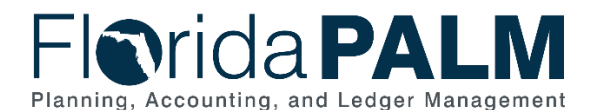

- 4. Click the **Properties** link.
- 5. Enter the name of the query in the Query field.
- 6. Enter a short description in the **Description** field.
- 7. Select "User" from the Query Type dropdown.
- 8. In the **Owner** dropdown, select whether you are creating a private or a public query.
- 9. Select the **Distinct** check box.
- 10. Click the **OK** button.

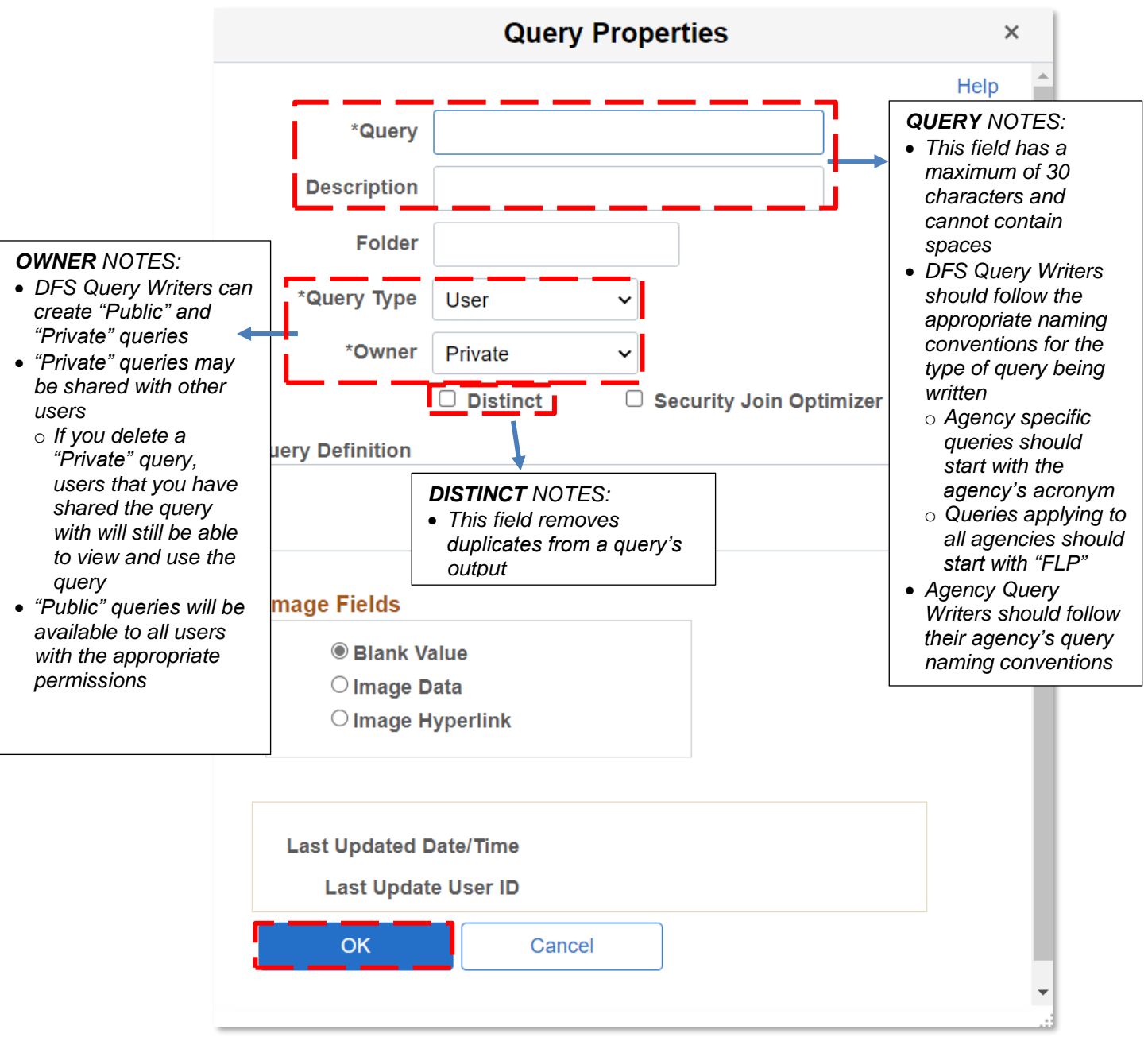

Figure 2: The Query Properties page

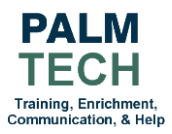

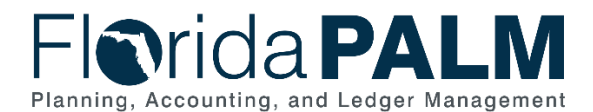

- 11. On the **Records** tab, enter the name of the record containing your desired data values using the **Search By** field.
- 12. Click the Search button.
- 13. Select the desired record by clicking the Add Record link.

| Favorites  Main Menu  Employee Self Service  Query N | lanager          |                               |                                                                                          | 😭 Home                                                                                                    | Sign Ou    |
|------------------------------------------------------|------------------|-------------------------------|------------------------------------------------------------------------------------------|----------------------------------------------------------------------------------------------------|------------|
| -Irida <b>PALM</b>                                   | To exit          | full screen, move mouse to to | op of screen or press F11                                                                | Add To 👻 🛆<br>Notificatio                                                                                 | in NavB    |
| Records Query Expressions Prompts                    | Fields Criteria  | Having Dependency             | Transformations View SOL Bun                                                             | New Window   Help   Perso                                                                                 | onalize Pa |
| Query Name New Unsaved Query                         |                  | Description                   | Advanced Searc                                                                           | ch NOTES:                                                                                                 |            |
| earch By Record Name v beg                           | Ins with KK_BUDG | ET                            | The Advanced S<br>more search field<br>• For example,<br>a field you wis<br>use the Adva | Search link enables<br>Is on the page<br>if you know the name<br>sh to use you should<br>nced Search link | of         |
| Recname                                              | Add Record       | Show Fields                   |                                                                                          |                                                                                                    |            |
| KK_BUDGET_HDR - KK Budget Journal Header             | Add Record       | Show Fields                   | Show Fi                                                                                  | ields NOTES:                                                                                              |            |
| KK_BUDGET_LN - KK Budget Journal Line                | Add Record       | Show Fields                   | Use the                                                                                  | Show Fields link to                                                                                       |            |
| KK_BUDGET_TYPE                                       | Add Record       | Show Fields                   | preview<br>unsure it                                                                     | the fields, if you are<br>this is the record you                                                          | I          |

14. On the Query tab, select the checkboxes for the fields desired in the query results.

| Favorites * Main Menu * > Employee Self Service > Query Manager                                                                                                    | Arrow Sign Out                         |
|----------------------------------------------------------------------------------------------------|----------------------------------------|
| Florida PALM                                                                                                    | Add To + 🗘 🧭<br>Notification NavBar    |
|                                                                                                    | New Window   Help   Personalize Page 🔺 |
| Records Query Expressions Prompts Fields Criteria Having Dependency Transformations View                                                                                                    | SQL Run                                |
| Query Name New Unsaved Ouery Description                                                                                                    |                                        |
| Click folder next to record to show fields. Check fields to add to query. Uncheck fields to remove from query. Add additional so records by clicking the records tab. When finished click the fields tab. |                                        |
| Chosen Records                                                                                                    |                                        |
| Alias Record                                                                                                    | Fields NOTES:                          |
| A KK_BUDGET_HDR - KK Budget Journal Header Hierarchy Join -                                                                                                    | The order which fields are             |
| Check All Uncheck All                                                                                                    | The order which helds are              |
|                                                                                                    | selected is the order the fields will  |
| Fields         Q         I         I         I         View All                                                                                                    | be displayed in the query output       |
| BUSINESS UNIT - Business Unit                                                                                                    |                                        |
| 🗆 🔤 JOURNAL_ID - Journal ID 😵                                                                                                    |                                        |
| 🛛 🗠 JOURNAL_DATE - Journal Date                                                                                                    | Add Criteria NOTES:                    |
| UNPOST_SEQ - UnPost Sequence                                                                                                    |                                        |
| LEDGER_GROUP - Ledger Group                                                                                                    | Clicking a funnel button will          |
| KK_BUDG_TRANS_TYPE - Budget Entry Type 74                                                                                                    | allow criteria to be added for         |
| Figure 4: The Query tab                                                                                                    | that specific field                    |

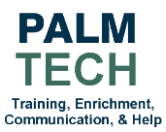

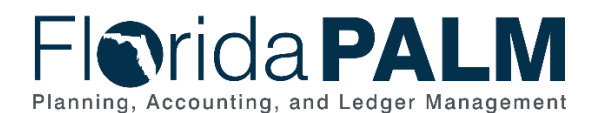

15. On the **Expressions** tab, click the **Add Expression** button to calculate or modify a value that PeopleSoft query does not provide by default.

| Favorites  Main Menu  Employee Self Service  Query Manager                                                                                                    |                                         |                                                                                                    | A Home               | Sign Out     |
|----------------------------------------------------------------------------------------------------|-----------------------------------------|----------------------------------------------------------------------------------------------------|----------------------|--------------|
| Fl <b>©</b> rida <b>PALM</b>                                                                                                    |                                         | Add To                                                                                                    | - 🗘<br>Notification  | ()<br>NavBar |
| Records Query Expressions Prompts Fields                                                                                                    | Criteria Having                         | New Window           Dependency         Transformations         View SQL         F                                                          | Help   Person<br>Run | alize Page   |
| Query Name         New Unsaved Query           Add Expression         No expressions have been defined yet.           Save         Save As         New Query           Publish as Feed         Publish as Pivot Grid | Description<br>Preferences<br>New Union | <b>Expressions</b> NOTES:<br>Existing expressions are listed in<br>the <b>Expressions List</b> table<br>• These can be modified by clicking | ıg                   |              |
| Return To Search                                                                                                    |                                         | the Edit button                                                                                                    |                      |              |

Figure 5: The Expressions tab

- 16. On the **Edit Expression Properties** page, select the desired **Expression Type** from the dropdown.
- 17. Select the field to modify by clicking the **Add Field** link.
- 18. Enter the calculation in the **Expression** field.
  - a. For example, to update a field's data values output to two decimal places, you would create an expression as shown in Figure 6.
- 19. Click the **OK** button.

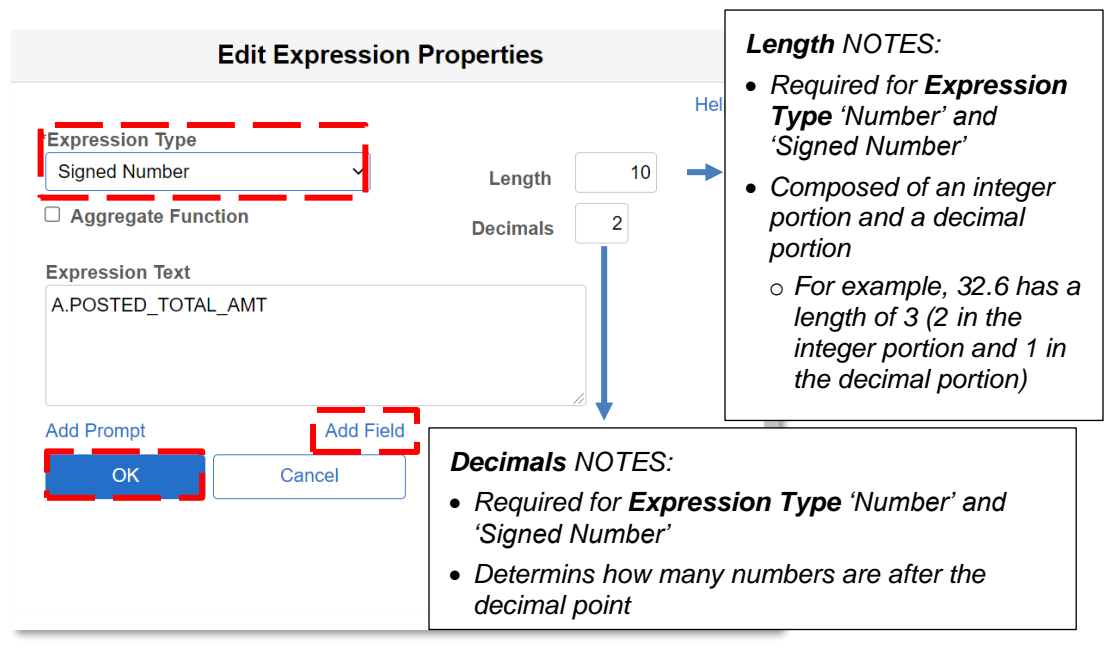

Figure 6: The Edit Expression Properties popup

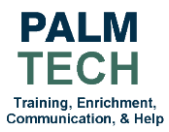

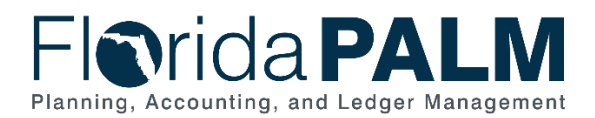

20. On the Fields tab, you may view, edit, and format the fields selected on the Fields tab:

- a. Click the **Edit** button to edit the field name (Heading Text).
- b. Click the **Reorder/Sort** button to modify the order in which the fields are displayed or sort the Query results.

| FIG       |                  |                                              |                      |        |          |                      |         |           |     |                 |                |              |              | <b>.</b> | Home              | sign Out    |
|-----------|------------------|----------------------------------------------|----------------------|--------|----------|----------------------|---------|-----------|-----|-----------------|----------------|--------------|--------------|----------|-------------------|-------------|
|           | rida PA          | LM                                           |                      |        |          |                      |         |           |     |                 |                |              |              | Add To 🔫 | C<br>Notification | Ø<br>NavBar |
| Record    | rds Query        | Expressions                                  | Prompts              | Fields | Criteria | Having               |         | Dependenc | у   | Transformations | View SQL       | Run          | New Windo    | w Help   | Person            | alize Page  |
| View fiel | Query Name       | New Unsaved Quer<br>e field as criteria in q | ry<br>query statemen | t.     |          |                      | Descrip | tion      |     |                 | Reorder / Sort | S Feed -     |              |          |                   |             |
| Fields    | Q                |                                              |                      |        |          |                      |         |           |     |                 |                |              | € € 1-4 of 4 | · ~ . •  | »(     ]          | /iew All    |
| Col F     | Record.Fieldname |                                              |                      |        | F        | ormat                | Ord     | XLAT      | Agg | Heading Text    |                | Add Criteria | Edit         | _        | Dele              | ete         |
| 1 4       | A.BUSINESS_UNIT  | - Business Unit                              |                      |        | с        | har5                 |         |           |     | Unit            |                | 9.           | Edit         |          | -                 |             |
| 2 4       | A.JOURNAL_ID - J | ournal ID                                    |                      |        | с        | har <mark>1</mark> 0 |         |           |     | Journal ID      |                | 9            | Edit         |          | -                 |             |
| 3 4       | A.JOURNAL_DATE   | - Journal Date                               |                      |        | D        | ate                  |         |           |     | Date            |                | 9.           | Edit         |          | -                 |             |
| 4 4       | A.LEDGER_GROU    | P - Ledger Group                             |                      |        | с        | har10                |         |           |     | Ledger Grp      |                | 8            | Edit         |          | -                 |             |

Figure 7: The Fields tab

21. On the **Edit Field Properties** page, you can adjust your field name(s) using the options in the **Heading** section.

22. Click the **OK** button.

|                                    | Edit Field Propertie                      | es ×                                                                                                    |
|------------------------------------|-------------------------------------------|----------------------------------------------------------------------------------------------------|
|                                    |                                           | Help                                                                                                    |
| Field Name A.BUSINESS_UNIT - Busin | Aggregate  None Sum Count Min Max Average | <ul> <li>Heading NOTES:</li> <li>Clicking the RFT Short or RFT Long<br/>radio button changes the length of<br/>the column header text. The value of<br/>the RFT Short / RFT Long<br/>description can be seen in the<br/>Heading Text field on the Fields tab<br/>after the selection has changed.</li> </ul> |
| OK Cancel                          | ○ Count Distinct                          | <ul> <li><b>RFT Short</b> displays the database<br/>short description of the field</li> <li><b>RFT Long</b> displays the long<br/>database description of the field</li> </ul>                                                                                                    |

Figure 8: The Edit Field Properties page

23. On the Edit Field Ordering page:

- a. Use the **New Column** section to change the physical order of the field columns of the query results.
- b. Use the New Order By section to change the sort order of the query results.

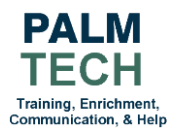

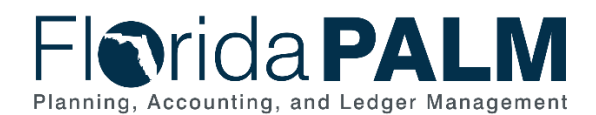

# 24. Click the **OK** button.

|                  |                       |               | Ec                                                                                 | lit Field Ordering                                                                      |                |                            |                              | × |  |  |
|------------------|-----------------------|---------------|------------------------------------------------------------------------------------|-----------------------------------------------------------------------------------------|----------------|----------------------------|------------------------------|---|--|--|
| Reorder columns  | by entering           | column numbe  | ers on the left. Col                                                               | umns left blank or assigned a 0 will                                                    | be autom       | atically assigned          | Help<br>a number. Change the | ) |  |  |
| Edit Field Order | by entering r<br>ring | numbers on th | e right. To remove                                                                 | Descending NOTES:<br>Florida PALM defaults<br>order by ascending                        | s to           | enter a 0.<br>1-4 of 4 ∨ ▶ | View All                     |   |  |  |
| New Column       | Column                | Record.Field  | Iname                                                                              |                                                                                         | Order<br>By    | Descending                 | New Order By                 |   |  |  |
|                  | 1                     | A.BUSINESS    | S_UNIT - Business                                                                  | Unit                                                                                    |                |                            |                              |   |  |  |
|                  | 2                     | A.JOURNAL     | New Orde                                                                           | PUNOTES:                                                                                |                |                            |                              |   |  |  |
|                  | 3                     | A.JOURNAL     | • The sort                                                                         | order begins with 1, rep                                                                | presenting the |                            |                              |   |  |  |
|                  | 4                     | A.LEDGER_     | first field<br>incremer                                                            | It field the results should be orderd by, and<br>crements by 1 for each following field |                |                            |                              |   |  |  |
| ОК               | Ca                    | ancel         | Values are not required for all fields and do not have to be in a sequential order |                                                                                         |                |                            |                              |   |  |  |

Figure 9: The Edit Field Ordering page

25. The **Criteria** tab allows users to filter the results when a query is run. To add a criterion, click the **Add Criteria** button.

| Favorites 🔻 Main   | Menu      S Employee Self Service      Query N                        | lanager         |              |                                              |                                                |                  | 🏫 Home               | Sign Out     |  |  |  |
|--------------------|-----------------------------------------------------------------------|-----------------|--------------|----------------------------------------------|------------------------------------------------|------------------|----------------------|--------------|--|--|--|
| Florid             | a PALM                                                                |                 |              |                                              |                                                | Add To           | - Â<br>Notification  | ()<br>NavBar |  |  |  |
| Records            | Query Expressions Prompts                                             | Fields Criteria | Having       | ependency Tr                                 | ransformations View                            | SQL R            | Help   Persona<br>un | alize Page   |  |  |  |
| Query<br>Add Crite | Name New Unsaved Query                                                |                 | Description  | <b>Criteria</b> t<br>Any criter<br>automatio | tab NOTES:<br>ria added on o<br>cally be shown | ther tab<br>here | os will              |              |  |  |  |
| ₽ Q                |                                                                       |                 |              | 1                                            | 4 4 1-1011 0                                   | P P1             |                      |              |  |  |  |
| Logical            | Expression1                                                           | Condition Type  | Expression 2 |                                              | Edit                                           | Delete           |                      |              |  |  |  |
| ~                  | A.BUSINESS_UNIT - Business Unit     equal to     40000     Edit     — |                 |              |                                              |                                                |                  |                      |              |  |  |  |

Figure 10: The Criteria tab

- 26. On the **Edit Criteria Properties** page, fill in the **Expression 1** section, unless already populated from the **Query** or **Field** tabs. In the example shown, the data in the output is limited to a specified business unit.
  - a. Leave the Field radio button selected in the Choose Expression 1 Type section.
  - b. Select the desired field using the Look Up icon in the Choose Record and Field section.

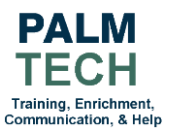

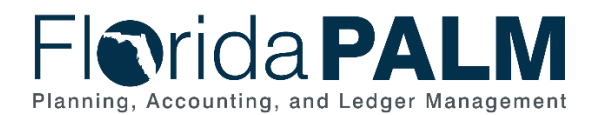

- c. Use the **Condition Type** dropdown to select how **Expression 1** will be compared to **Expression 2**.
- 27. Fill in the **Expression 2** section:
  - a. Select the **Constant** radio button in the **Chose Expression 2 Type** section.
  - b. Type the desired value in the Constant field
- 28. Click the **OK** button

| Edit Criteria Properties<br>Choose Expression 1<br>Type                                                     | S<br>Expression 1                                                                   |
|----------------------------------------------------------------------------------------------------|-------------------------------------------------------------------------------------|
| ● Field<br>○ Expression                                                                                     | Choose Record and Field<br>Record Alias.Fieldname<br>A.BUSINESS_UNIT - Business Uni |
| *Condition Ty<br>Choose Expression 2<br>Type                                                                | ype equal to ~<br>Expression 2                                                      |
| <ul> <li>○ Field</li> <li>○ Expression</li> <li>● Constant</li> <li>○ Prompt</li> <li>○ Subquery</li> </ul> | Constant Q                                                                          |
| OK Cance                                                                                                    | -<br>                                                                               |

Figure 11: The Edit Criteria Properties page

- 29. You can save a query at any time after selecting at least on record and field. To save the query, click the **Save** button.
  - a. The **Save** button is available on tabs except the **Run** tab.
- 30. On the **Run** tab, use the **Download to Excel** and **Download to XML** links to export your query results.

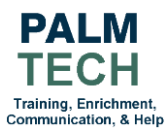

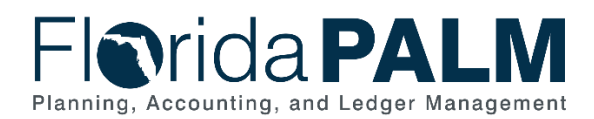

| Favorites 🔻            | Main Menu 🔻 🛛 > Employe                  | e Self Service > Query Manager    |                            |                             | A Home         | Sign Out    |
|------------------------|------------------------------------------|-----------------------------------|----------------------------|-----------------------------|----------------|-------------|
| Flori                  | da <b>PALM</b>                           |                                   |                            | Add To a                    | Notification   | Ø<br>NavBar |
|                        |                                          |                                   |                            | New Window   H              | lelp   Persona | lize Page   |
| Records                | Query Expression                         | ons Prompts Fields                | Criteria Having Dependency | Transformations View SQL Ru | n              |             |
| View All   Reru<br>Row | n Query   Download to Exce<br>Unit       | I   Download to XML<br>Journal ID | Date                       | First (1-2 of 2 ) Last      |                |             |
| 1,                     | 40000                                    | 000000097                         | 11/04/2020                 | CC_INVEST                   |                |             |
| 2<br>Re<br>Re          | e <b>run Query</b> NC<br>efreshes the qu | DTES:<br>iery's output displays   | the query's output         | CC_INVEST                   |                |             |

Figure 12: The Run tab

- 31. To share a private query with other agency users, return to the Query Manager page.
- 32. Search for desired query using the Search By field and clicking the Search button.
- 33. Select the checkbox next to the desired query in the Search Results section.

| nomes                         | The pointing tools - 7                     | query / query manager                     |                               |     |      |                      |                 |               |          |                 | L Home            | aigi  |
|-------------------------------|--------------------------------------------|-------------------------------------------|-------------------------------|-----|------|----------------------|-----------------|---------------|----------|-----------------|-------------------|-------|
|                               | rida <b>PALM</b>                           |                                           |                               |     |      |                      |                 |               |          | Add To 👻        | A<br>Notification |       |
|                               | a contraction of the second second         |                                           |                               |     |      |                      |                 |               |          | New Window He   | lp   Person       | alize |
| ery I                         | Manager                                    |                                           |                               |     |      |                      |                 |               |          |                 |                   |       |
| r any                         | information you have and click Search. Lea | ve fields blank for a list of all values. |                               |     |      |                      |                 |               |          |                 |                   |       |
|                               | Find an Existing Query   Create I          | New Query                                 | _                             |     | _    | -                    |                 |               |          |                 |                   |       |
|                               | *Search By Query Name                      | <ul> <li>begins with</li> </ul>           | SHARE                         |     | _    |                      |                 |               |          |                 |                   |       |
| s                             | earch Advanced Search                      |                                           |                               |     |      |                      |                 |               |          |                 |                   |       |
| -                             |                                            |                                           |                               |     |      |                      |                 |               |          |                 |                   |       |
| _                             |                                            |                                           |                               |     |      |                      |                 |               |          |                 |                   |       |
| irch                          | Results                                    |                                           |                               |     |      |                      |                 |               |          |                 |                   |       |
| arch                          | Results                                    |                                           |                               |     |      |                      |                 |               |          |                 |                   |       |
| arch                          | I Results                                  | *Folder View                              | All Folder                    | s × |      |                      |                 |               |          |                 |                   |       |
| arch                          | Results                                    | *Folder View                              | All Folder                    | s • |      | 0.                   |                 |               |          |                 |                   |       |
| Cr                            | neck All Uncheck All                       | *Folder View<br>*Action                   | All Folder                    | s   |      | Go                   |                 |               |          |                 |                   |       |
| ery                           | neck All Uncheck All                       | *Folder View<br>*Action                   | All Folder                    | s   |      | Go                   |                 |               |          |                 |                   |       |
| earch<br>cr<br>ery<br>\$      | Results<br>Neck All Uncheck All            | *Folder View<br>*Action                   | All Folder<br>Choose          | s   |      | Go                   |                 | 14            | ( ( 1-1) | of 1. ~ 🕨 🕨     | View All          |       |
| earch<br>ci<br>lery<br>Filect | Results neck All Uncheck All Q Query Name  | *Folder View<br>*Action<br>Descr          | All Folder<br>Choose<br>Owner | S V | Edit | Go<br>Run to<br>HTML | Run to<br>Excel | Run to<br>XML | Schedule | Definitional Re | View All          |       |

Figure 13: The Query Manager page

- 34. In the Search Results section, click the Action dropdown.
- 35. Click the Copy to User list item.
- 36. Click the **Go** button.

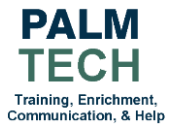

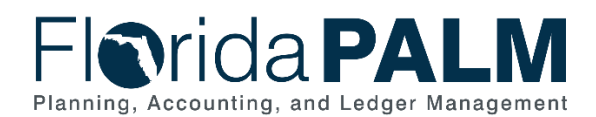

| Favorites 🔻 | Main Menu 🔻 >                       | Reporting Tools 🔻 >                         | Query 🔻 > Query M                  | Aanager             |                                                   |        |      |                |                 |               |          | ń                  | Home              | Sign Out     |
|-------------|-------------------------------------|---------------------------------------------|------------------------------------|---------------------|---------------------------------------------------|--------|------|----------------|-----------------|---------------|----------|--------------------|-------------------|--------------|
| FIN         | rida <b>PA</b> I                    | LM                                          |                                    |                     |                                                   |        |      |                |                 |               |          | Add To 🔻           | C<br>Notification | ()<br>NavBar |
| Query M     | Manager                             |                                             |                                    |                     |                                                   |        |      |                |                 |               | N        | ew Window   Help   | Persor            | alize Page   |
| Enter any i | information you have<br>Find an Exi | and click Search. Leasting Query   Create N | ve fields blank for a<br>New Query | list of all values. |                                                   |        |      |                |                 |               |          |                    |                   |              |
|             | *Search By                          | Query Name                                  | ~                                  | begins with         | SHARE                                             |        |      |                |                 |               |          |                    |                   |              |
| S           | earch Adva                          | anced Search                                |                                    |                     |                                                   |        |      |                |                 |               |          |                    |                   |              |
| Search      | Results                             |                                             |                                    |                     |                                                   |        |      |                |                 |               |          |                    |                   |              |
|             |                                     |                                             |                                    | *Folder View        | All Folders                                       | ~      | _    |                | _               |               |          |                    |                   |              |
| Ch          | ieck All                            | Uncheck All                                 | ]                                  | *Action             | Choose                                            | ~      |      | Go             |                 |               |          |                    |                   |              |
| Query       |                                     |                                             |                                    |                     | Choose                                            |        |      | -              |                 |               |          |                    |                   |              |
| I C         | ٦                                   |                                             |                                    |                     | Copy to User<br>Delete Selected<br>Move to Folder |        |      |                |                 | 14            |          | 1 - 1              | View All          |              |
| Select      | Query Name                          |                                             | Descr                              |                     | Rename Selecte<br>Owner                           | Folder | Edit | Run to<br>HTML | Run to<br>Excel | Run to<br>XML | Schedule | Definitional Refer | ences             |              |
|             | SHAREABLE_QUE                       | RY_EXAMPLE                                  |                                    |                     | Private                                           |        | Edit | HTML           | Excel           | XML           | Schedule | Lookup Reference   | 3                 |              |
|             |                                     |                                             |                                    |                     |                                                   |        |      |                |                 |               |          |                    |                   |              |

Figure 14: The Action dropdown

- 37. Type the desired user's User ID.38. Click the OK button.

|                                                    | ×                                                   |                                                                                                    |  |
|----------------------------------------------------|-----------------------------------------------------|----------------------------------------------------------------------------------------------------|--|
|                                                    | Help                                                |                                                                                                    |  |
| Enter the user id to copy the selected queries to: |                                                     |                                                                                                    |  |
| User ID<br>OK Cancel                               | User IL<br>The Us<br>entered<br>use to I<br>correct | <b>User ID</b> NOTES:<br>The <b>User ID</b> must be<br>entered exactly as they<br>use to log in (e.g.,<br>correct capitalization) |  |

Figure 15: Selecting a user

39. Click the **OK** button in the pop up.

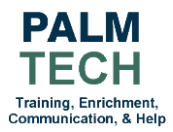

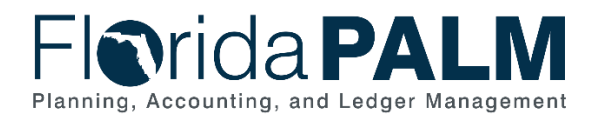

1 querie(s) were successfully copied to user Note: If the target user does not have permission to access all the records in a copied query, that query will not appear in the target user's list of queries. Once permission has been granted, the query security administrator for further assistance. OK Image NOTES: The message state how many queries were added to the specified user To share a query with multiple users, repeat the previous steps Image Note: Image Note: Image

Figure 16: Confirmation Message

Still have questions? Please contact the Florida PALM Solution Center.

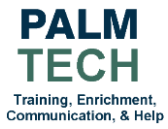